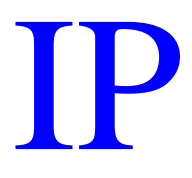

# TRADE MARKS REGISTRY

## **E-FILING OF TRADEMARK**

## **APPLICATIONS**

# IN INDIA

#### USER MANUAL

This User manual explains the steps for e-filing of Trade Marks Applications in India for applicants wishing to file Trade Marks Application online. The applicant can use this manual as a ready reckoner which illustrates the various screen shots and the procedures that he or she may follow while filing Trade Marks Application. The Trade Marks Registry over would gradually switch over to a completely paperless office in a phased manner within the next three years. Development of back and operation for e-processing are in an advanced stage. The Registry in the coming months would provide on on-line tutorials to guide customers at every steps from e-filing, electronic(examination, correspondence, publication, opposition, hearing, registration, renewal and assignment) truly facilitating a transparent , error free 24x7x365 services. It wishes to acknowledge the contribution of National Informatics Centre for this dream project.

### **E-Filing of Trade Marks Application Procedures and Guidelines.**

1) Who can file the online Trade Marks Applications ?

Any Proprietor or an Agent or an Attorney registered with Trade Marks Office, India. The term registered means Proprietor/Agent /Attorney who has previously obtained User Code from Trade Marks Office India.

2) How to create Your Login accounts so as to access online TMR Application Filing System ?

A) If the applicant (Proprietor or Attorney) is totally new to this system and does not have User Code allotted from Trade Marks Office India or he / she has been allotted a user code but it has been forgotten, then an online search can be performed to find out the desired code or to add a new user via an online registration to get new user code. This can be done by clicking the hyperlink "Proprietors, Agents and Attorneys to please Sign Up for New Login Accounts" as shown in following login screen.

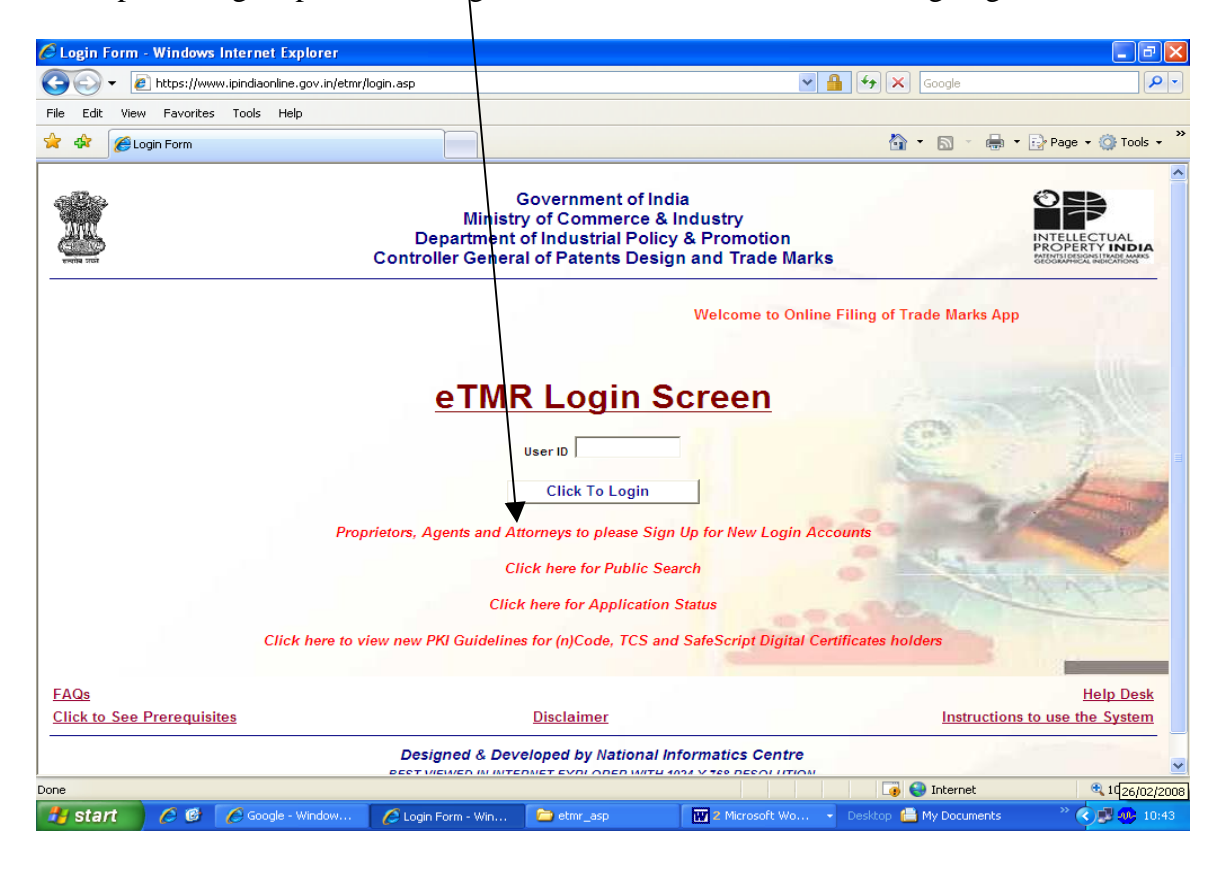

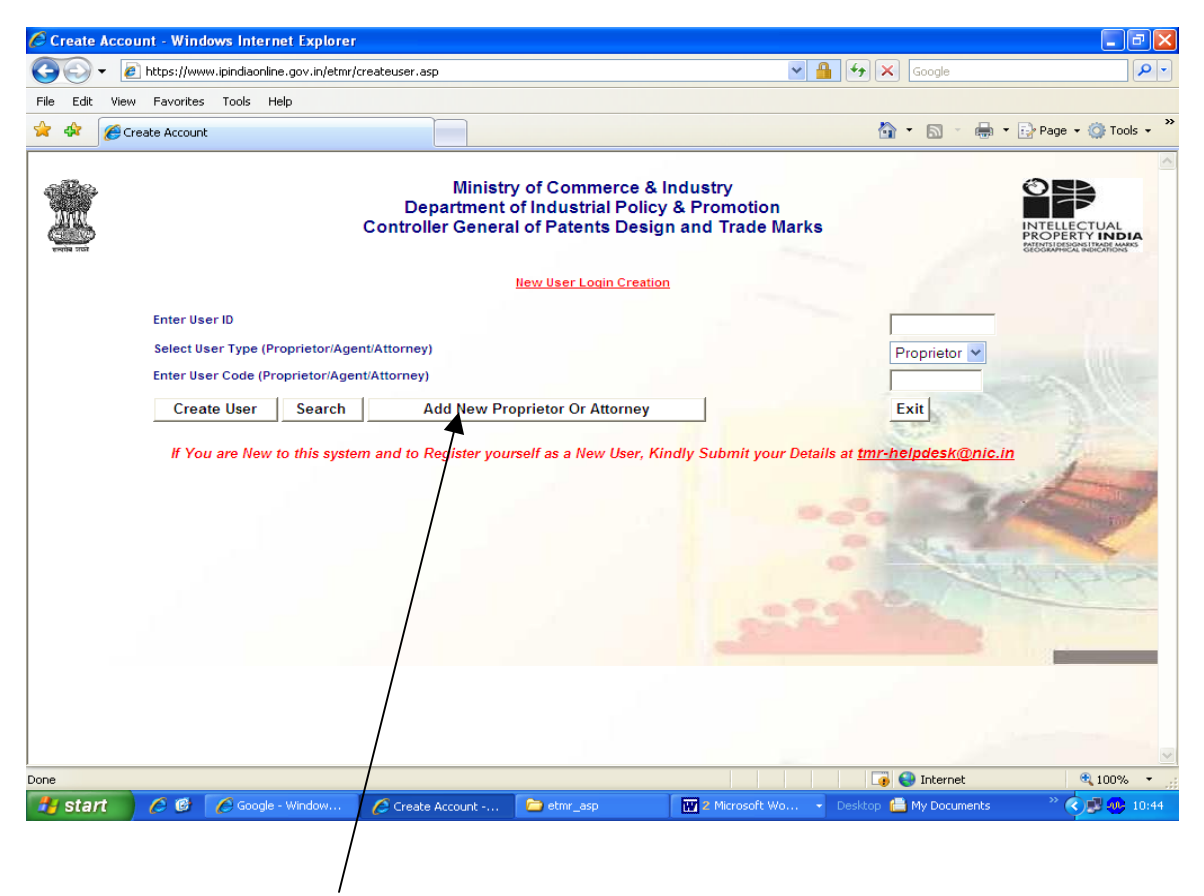

Click the button "Add New Proprietor or Attorney" and the following screen will appear. This screen can be used to Search for an existing Proprietor / Attorney by selecting Party Type, entering Party Code and pressing "View" button. If Party Code is not known then a Text search can be performed by click the "Search" button.

| Trade Marks Main Menu Page Windows Internet Explorer                                                                                                    | $\backslash$                                                                                                    |                             | /              |                        |
|----------------------------------------------------------------------------------------------------|----------------------------------------------------------------------------------------------------|-----------------------------|----------------|------------------------|
| Image: State of the state of the state of the  | 🖉 Trade Marks Main Menu Page - Windows Internet Explorer                                                                                                    |                             |                | - 2 🛛                  |
| File Edt Year Trade Marks Man Menu Pae   OFFICE F THE REGISTRAR OF TRADE MARKS,INDIA   Image: Contract Dest Contract Dest Dest Contract Dest Dest Dest Dest Dest Dest Dest Des                                                                                                    | 🕒 🗢 🖌 https://www.ipindiaonline.gov.in/etmr/createproprietor.aspx                                                                                                    |                             | 🔒 😽 🗙 Google   | <b>P</b> - <b>Q</b>    |
| Image: Control of the second of the second of t | File Edit View Favorites Tools Help                                                                                                    |                             |                |                        |
| OFFICE OF THE REGISTRAR OF TR. DE MARKS, INDIA                                                                                                    | 🚖 🎄 🌈 Trade Marks Main Menu Page                                                                                                    |                             | 🙆 • 🗟 • 🖶 •    | • 🔂 Page • 🍥 Tools • 🎽 |
| riternet €100% ~,;                                                                                                    | OFFICE OF THE REC     OFFICE OF THE REC     Tuesday, February 26, 2008     Party Type     Select :     Enter Party Code     Party Name     Party Address     M you do not know Part     Back To Create | ISTRAR OF TRADE MARKS,INDIA | User:          |                        |
| a) 🖉 Internet 🔍 100%                                                                                                    |                                                                                                    |                             |                |                        |
|                                                                                                    |                                                                                                    |                             | L 😝 😂 Internet | ≪ 100% -               |

The following screen can be used to perform Text Search by entering the desired text and clicking the "Submit" Button

| C Trado Marke Main Monu I  | ano Window Internet Velorer                |                           |                        |                                               |
|----------------------------|--------------------------------------------|---------------------------|------------------------|-----------------------------------------------|
| COO - Chttps://www.ip      | bindiaonline.gov.in/etmr/createproprietty. | aspx                      | ✓<br>Google            |                                               |
| File Edit View Favorites   | Tools Help                                 |                           |                        |                                               |
| 😤 🍄 🌈 Trade Marks Main M   | Menu Page                                  |                           | 🙆 - 🔊 -                | 🖶 🔹 🔂 Page 🔹 🎯 Tools 🔹 🎽                      |
|                            | OFFICE OF THE R                            | EGISTRAR OF TRADE MAR     | KS,INDIA               | INTELLECTUAL<br>PROPERTY INDIA<br>DESCRIPTION |
| Tuesday, February 26, 2008 |                                            | Trade Mary Online Filin   | User:                  |                                               |
| Se                         | arch Text Mohan                            | Submit                    | Back                   |                                               |
|                            |                                            |                           |                        |                                               |
|                            |                                            |                           |                        | ×                                             |
| Done                       |                                            | (2) Microsoft             | Word for Windows       | € 100% ·                                      |
| 🛃 start 💋 🙆 💈              | 🕒 2 Internet Explorer 🛛 👻 🗁 etmr_          | asp 🔯 2 Microsoft Word fo | . 🔹 Desktop 🛗 My Docum | ents 🥂 🔿 🗊 🐠 11:01                            |

The Search results can be viewed in the following screen and based on that New User can be added into the system by clicking the "Add New" button.

| 🖉 Trade Marks Main Menu Page - W | /indows I    | nternet Explorer                                |                                                                                                    |                              |
|----------------------------------|--------------|-------------------------------------------------|----------------------------------------------------------------------------------------------------|------------------------------|
| 🕥 🗸 🙋 https://www.ipindiaonlin   | ie.gov.in/et | mr/createproprietor.aspx                        | ✓ ♣ ↔ ×                                                                                                 | ioogle                       |
| File Edit View Favorites Tools H | elp          |                                                 |                                                                                                    |                              |
| 😤 🏟 🌈 Trade Marks Main Menu Page | 9            |                                                 | ☐ /                                                                                                    | 🔊 🔹 🌲 🔹 🔂 Page 🗸 🍈 Tools 🗸 🎽 |
| Г                                | 919064       | MOHAN A. CHANDRA.                               | SHOP NO 3,4 & 5, SATYAM APTS, ANAND NAGAR, NEAR<br>CORPORATION BANK, DAHISAR (F), MUMBAI - 400 0068     | <u>^</u>                     |
|                                  | 918301       | MOHAN ABJI PATEL                                | BLOCK NO. 46, VAKHAR BHAG, ICHALKARANJI - 416 115.<br>ALUKA - HATKANANGLE, DIST, KOLHAPUR,              |                              |
|                                  | 390229       | MOHAN AGGARWAL                                  | 32, SHIVA JI MARG, LUCKNOW (U.P)                                                                        |                              |
| Г                                | 941154       | MOHAN AGRAWAL.                                  | 3, MA VIHAR COLONY, RAMTALPURA NO.2 GWALIOR (M.P.)                                                      |                              |
|                                  | 619122       | MOHAN AHUJA.                                    | 218, SYNDICATE HOUSE, 3, OLD ROHTAK ROAD, INDERLOK,<br>DELHI - 110 035.                                 |                              |
|                                  | 952474       | MOHAN AJ PUROHIT                                | C-3, WAZIRPUR INDL. AREA, WAZIRPUR, DELHI.                                                              |                              |
|                                  | 604745       | MOHAN ALEX MEDAYIL                              | X1X, 975, DADOOR SHOPPIN COJPLEMD OPP. K.S.R.T.C. BUS<br>STAND,M ADOOR                                  |                              |
|                                  | 67779        | MOHAN AMBA DUTT CHANDRA                         | 14/1, MALAVIKA KANTINAGAR, J.B.NAGAR P.O.ANDHERI (E),<br>BOMBAY-400 059.                                |                              |
|                                  | 794442       | MOHAN ANANT PENDSE                              | 12/7, AMRUTA NAGAR, MANIK BAUG SINHGAD ROAD, PUNE-<br>411051.                                           |                              |
|                                  | 241909       | MOHAN AROMATICS PVT. LTD.                       | 349/53, SAMUAL STREET, INDU CHAMBERS, 4TH FLOOR,<br>VADGADI, MUMBAI - 400 003 .                         |                              |
|                                  | 940335       | MOHAN ARORA & ASSOCIATES                        | SHOP NO.66, KUKREJA PLAZA, SECTOR-11, CBD BELAPUR,<br>NAVI MUMBAI-400 614.                              |                              |
|                                  | 190042       | MOHAN ASSANDAS RAMNANI                          | C/5, SONA UDYOG ESTATE, PARSI PANCHAYAT ROAD, OPP.<br>OLD NAGARDAS ROAD, ANDHERI (EAST), BOMBAY 400069. |                              |
|                                  | 960301       | MOHAN ASTROLOGICAL AND<br>VAASTURESEARCH CENTRE | K-2097 (BASEMENT), CHITRANJAN PARK, NEW DELHI-19                                                        |                              |
|                                  | 801346       | MOHAN ATMARAM GORE.                             | 102, ANANDI, DR. M. B. RAUT ROAD, SHIVAJI PARK, MUMBAI-<br>400 028.                                     |                              |
|                                  | 983395       | MOHAN B VAISHNAV                                | 203, SIMANDHAR AVENUE, 8, KAILASH SOCIETY, B/H<br>H.K.HOUSE, ASHRAM ROAD, AHMEDABAD                     |                              |
|                                  | 812955       | MOHAN BABAJI SADAKAL                            | B/110, IST FLOOR, GHANSHAM COMPLAX, SUBHASH ROAD,<br>VISHA NU NAGAR, DOMBIVALI (W), MUMBAI-400 202.     |                              |
|                                  | 61405        | MOHAN BABBAR.                                   | 11 NETAJI SUBHASH MARG, DARIYA GANJ, NEW DELHI 110<br>002.                                              |                              |
| Г                                | 612774       | MOHAN BABU AGARWAL                              | D-52, PRATAP NAGAR, SHAHRANJ, AGRA.                                                                     |                              |
|                                  |              |                                                 | 12345678910                                                                                             |                              |
| Add N                            | ew           | Back                                            |                                                                                                    |                              |
| 1                                |              |                                                 |                                                                                                    | Internet 🖲 100% 👻            |
| start A C 2 Inter                | net Explore  | r 🔸 🦳 etmr asp                                  | 2 Microsoft Word fo Desktop                                                                             | Iv Documents × C R M 11:04   |

In order to add a new user the following information needs to be entered as shown in the following screen.

| 🏉 Trade Marks Main Menu Page - Windows Interr   | net Explorer         |                           |                      | - 7 🛛                                               |
|-------------------------------------------------|----------------------|---------------------------|----------------------|-----------------------------------------------------|
| 🕒 🗸 🖉 https://www.ipindiaonline.gov.in/etmr/cre | ateproprietor.aspx   |                           | 🖌 🔒 🍫 🗙 Google       | P -                                                 |
| File Edit View Favorites Tools Help             |                      |                           |                      |                                                     |
| 🚖 🎄 🌈 Trade Marks Main Menu Page                |                      |                           | 🟠 • 🖾 - d            | 🔹 🔹 Page 🔹 🍥 Tools 🔹 🎇                              |
|                                                 | F THE REGISTRAR      | OF TRADE MARKS,INI        | DIA                  | INTELECTUAL<br>PROPERTY INDIA<br>PROVINCES INTERNAS |
| Tuesday, February 26, 2008                      |                      | Trade Marks Online Filing | User:                |                                                     |
| Enter New 2                                     | e proprietor Details |                           |                      |                                                     |
| Enter name:                                     |                      |                           |                      |                                                     |
| Enter Address:                                  |                      |                           |                      |                                                     |
| Enter Nation:                                   | Select The Ty        | /pe                       | *                    |                                                     |
| proprietor service address                      |                      |                           |                      |                                                     |
| Telephone                                       |                      |                           |                      |                                                     |
| Fax                                             |                      |                           |                      |                                                     |
| Enter Proprietor Email                          |                      |                           |                      |                                                     |
| Enter Proprietor Trade Description              |                      |                           |                      |                                                     |
| Select Sex                                      | Male 🗸               |                           |                      |                                                     |
| Enter Proprietor Trade As                       |                      |                           |                      |                                                     |
| Enter Proprietor Reg. Description               |                      |                           |                      |                                                     |
| Single Firm Partnership Firm Joint Firm         | Hindu Undivided Fam  | Body Incorporate Society  | Trust                |                                                     |
| Add Partner Add JointFirm Detail                | Back Submit          |                           |                      |                                                     |
|                                                 |                      |                           |                      |                                                     |
|                                                 |                      |                           |                      |                                                     |
|                                                 |                      |                           |                      |                                                     |
|                                                 |                      |                           |                      | ~                                                   |
| Done                                            |                      |                           | 📑 😜 Internet         | 🔍 100% 🔹 ,                                          |
| 🛃 start 💋 🖉 🧭 2 Internet Explorer               | 🗸 🛅 etmr_asp         | 2 Microsoft Word fo 👻     | Desktop 🛗 My Documen | ts 💦 👌 🗊 🐠 11:10                                    |

B) The applicants who are in possession of user code from TMR office, India can create a user account through which they can log into the online application.

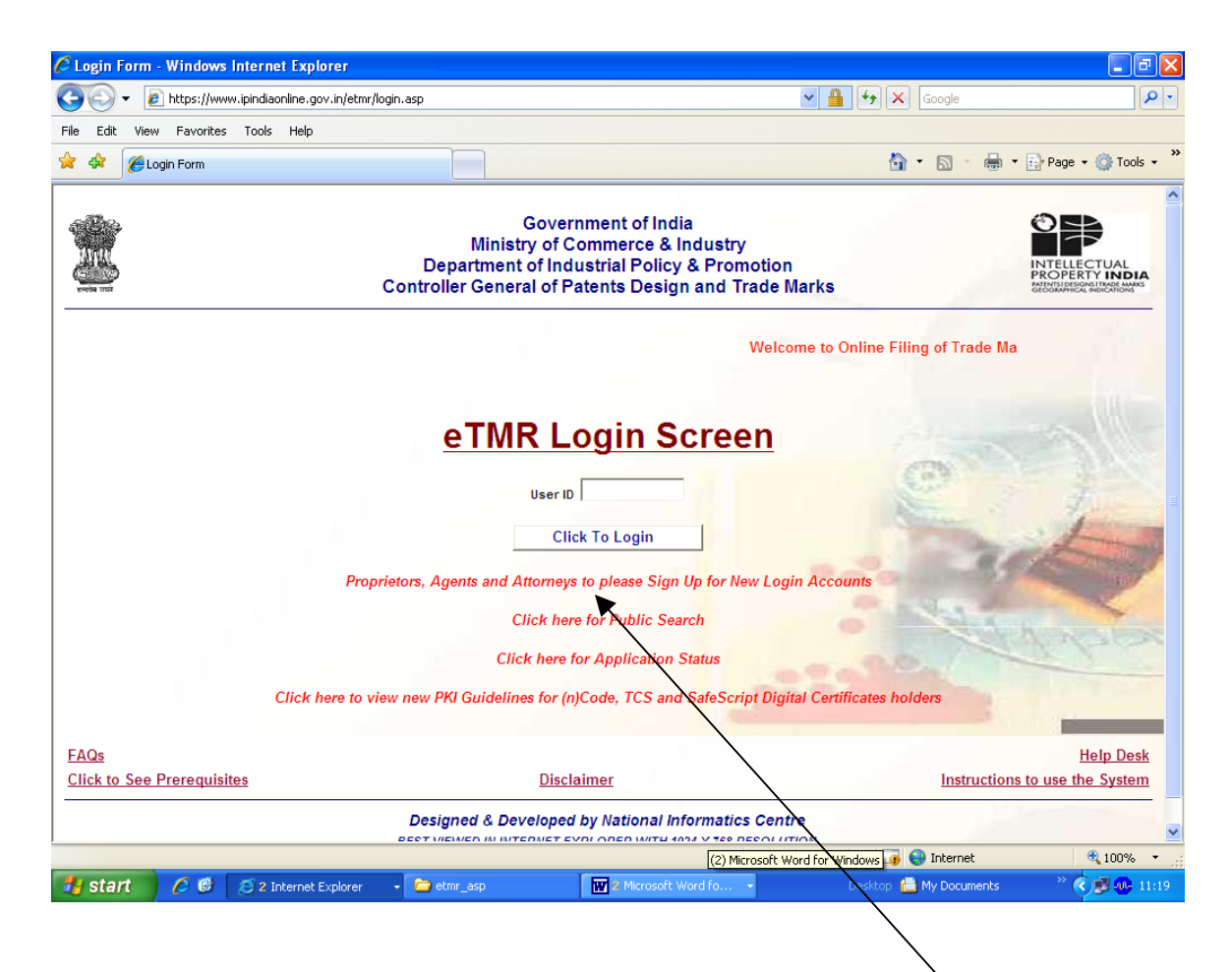

The above is the Login Screen through which an applicant can log into the online TMR application filing system. The applicant who has user code allotted to them from TMR office, India can create their login account by clicking the hyperlink "Proprietors, Agents and Attorneys to please Sign Up for New Login Accounts"

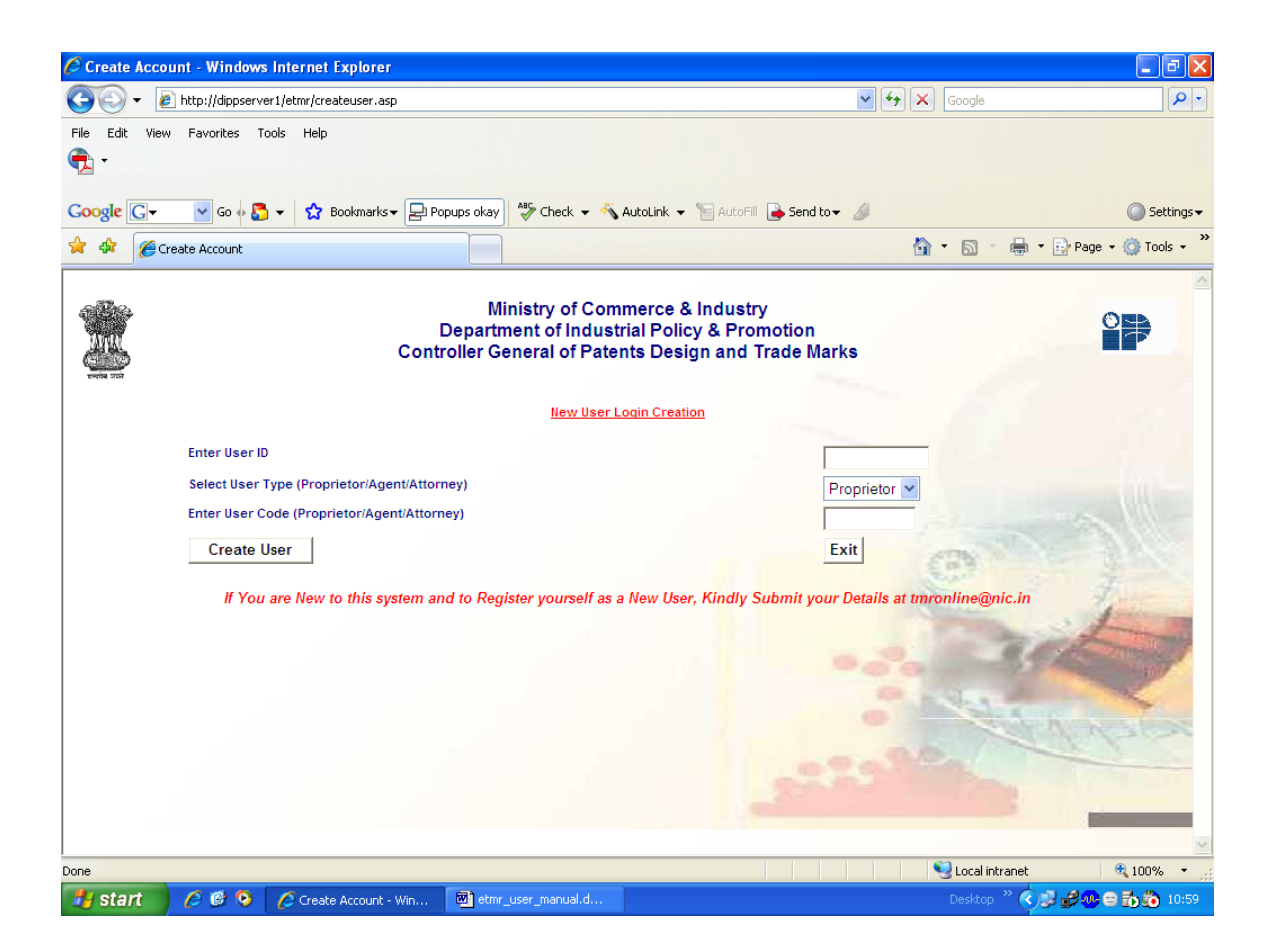

The above screen can be used by an applicant who has got user Code to make their login accounts by giving a User Id (consisting of alphabets or numbers or both), his/her type (Proprietor / Agent / Attorney) and User Code provided to them by TMR office, India.

It is important to note that Digital Signatures must be with the applicant while creating user accounts since the system captures Digital Signature Details while creating login accounts. It may be noted that at present TMR e-filing application can be used for the following Class 3 Digital Signatures

- (n)Code Solutions
- Tata Consultancy Services (TCS)
- SafeScrypt from Sify

The applicants who has successfully created their login accounts can log into the system by typing their User Id / Login Id created as shown in the screen mentioned below.

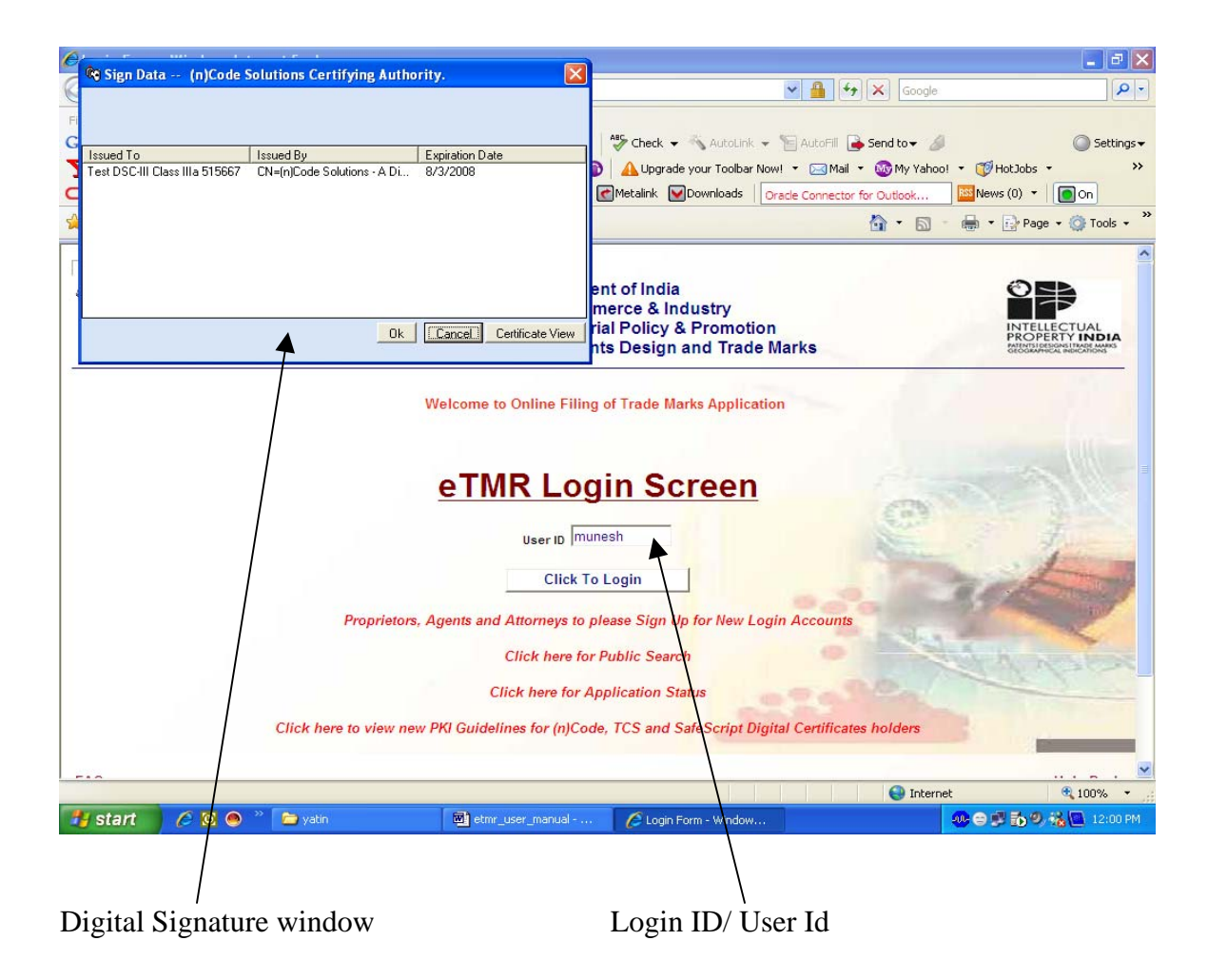

3) How to e-File an application ?

Once an applicant Logs into the system using his userID and Digital Signatures , the following screen welcome screen will be displayed.

| 🖉 Trade Marks Mai                                                                                                    | n Menu Page     | - Window       | s Internet Explor    | er                       |                      |               |                   |          |              | ∎₽⊠                                    |
|----------------------------------------------------------------------------------------------------|-----------------|----------------|----------------------|--------------------------|----------------------|---------------|-------------------|----------|--------------|----------------------------------------|
| 💽 🗸 🖉 http                                                                                                    | s://www.ipindia | aonline.gov.in | /etmr/onlinemenu.asj | x                        |                      | ∽ 🔒           | 🗲 🗙 G             | oogle    |              | P -                                    |
| File Edit View Fa                                                                                                    | vorites Tools   | Help           |                      |                          |                      |               |                   |          |              |                                        |
| Google G-                                                                                                    |                 | 🖌 Go 🚸         | 🍏 🎦 👻 🛱              | ookmarks 🔻 🔯 76 blocked  | 🍄 Check 👻 🐴 AutoLin  | nk 👻 📔 AutoFi | 🛛 🔒 Send to       | • 🖉      |              | 🔘 Settings 🗸                           |
| Y! • &•                                                                                                    |                 | <u> </u>       | Search We            | eb • 🖉 📑 • 🐠 🚳           | 🛕 Upgrade your Toolb | ar Now! 🔻 🖂 M | Mail 🝷 🚳 My       | Yahoo! - | 🤯 HotJobs    | . »                                    |
| ORACLE'                                                                                                    |                 | *              | 🔎 Search 🛛 👷 I       | =avorites 🝷 🔤 SQL*Plus ( | Metalink 💟 Downloads | Oracle Busine | ess Intelligence. | 8        | S News (0) 🔹 | On                                     |
| 🚖 🏟 🌈 Trade M                                                                                                    | larks Main Menu | Page           | l                    |                          |                      |               | 🙆 -               | 5        | 🖶 🝷 🔂 Page   | • 💮 Tools • "                          |
| With the second second |                 | OFF            | CE OF THE            | REGISTRAR OF             | TRADE MARKS          | ,INDIA        |                   |          |              | ECTUAL<br>RTY INDIA<br>SOASITAAR MARKS |
| Tuesday, February 2                                                                                                    | 26, 2008        |                |                      | Trade                    | Marks Online Filing  |               |                   | User : m | unesh        |                                        |
|                                                                                                    |                 |                | WELCOME              | PROPRIETOR : PR          | OMPT COMPUTE         | RCENTRE       |                   |          |              |                                        |
|                                                                                                    |                 | -              | Obtain Referer       | nce Number For New       | Application          |               |                   |          |              |                                        |
|                                                                                                    |                 |                | Update Applica       | tion Details             |                      |               |                   |          |              |                                        |
|                                                                                                    |                 |                | Online Paymen        | t                        |                      |               |                   |          |              |                                        |
|                                                                                                    |                 |                | Status of Filed      | Applications             |                      |               |                   |          |              |                                        |
|                                                                                                    |                 |                | Online Paymen        | t History                |                      |               |                   |          |              |                                        |
|                                                                                                    |                 |                | Exit                 |                          |                      |               |                   |          |              |                                        |
|                                                                                                    |                 |                |                      |                          |                      |               |                   |          |              | ×                                      |
|                                                                                                    |                 | _              |                      |                          |                      |               | 6                 | Internet |              | 🔍 100% 🔻 💡                             |
| 🦺 start 🛛 🏉                                                                                                    | 🖸 🧶             | 🚞 yatin        |                      | 🔊 etmr_user_manual       | 🖉 Trade Marks Main M | 1e            |                   |          | 0550         | 🍇 🛄 12:01 PM                           |

The applicant wishing to apply for an Trade Marks Applicant has to obtain a Temporary Reference Number from the system in order to edit the details of his / her application by clicking the option "Obtain Reference Number for New Application".

| C ELECTRONIC DATA PROCESSING MODULE - Windows Int                                                         | ernet Explorer                                                                                                    |                      | -78                        |
|----------------------------------------------------------------------------------------------------|----------------------------------------------------------------------------------------------------|----------------------|----------------------------|
| G V Filtp://dippserver1/etmr/newApplication.aspx                                                          |                                                                                                    | 🖌 🏕 🗙 Google         | <b>₽</b> -                 |
| File Edit View Favorites Tools Help                                                                       |                                                                                                    |                      |                            |
| •                                                                                                    |                                                                                                    |                      |                            |
| Google 🕞 🗸 😽 Go 🗄 🗸 🔂 Bookmarks 🔻 🖵 Popus                                                                 | os okay 🛛 🍣 Check 👻 🔦 AutoLink 👻 🔚 AutoFill 🍙 Send to 🗸                                                                        | ø                    | 🔘 Settings <del>v</del>    |
| 😤 🔅                                                                                                    |                                                                                                    | 🙆 • 🖻 · 🖶            | • 🔂 Page • 🍈 Tools • »     |
|                                                                                                    | E REGISTRAR OF TRADE MARKS,INDIA                                                                                               |                      | Intel scoul Property India |
| 07 July 2007                                                                                              | New Application                                                                                                    | User:sbi             |                            |
| Form Type TM-1 Application for registration of a trade r                                                  | mark for goods or services                                                                                                    | ~                    |                            |
| MultiClas TM-1 Application for registration of a trade n<br>TM-2 Application for registration of trademai | nark for goods or services<br>rk from convention country                                                                       |                      |                            |
| TM-3 Application for registration of a collect                                                            | ive mark                                                                                                    |                      |                            |
| TM-8 Application for registration of a series                                                             | trade mark                                                                                                    |                      |                            |
| TM-11 Request for search and issuance of<br>TM-22 Application for registration of a taxtile               | certificate                                                                                                    |                      |                            |
| TM-37 Application in respect of series mark                                                               | from convention country                                                                                                    |                      |                            |
| TM-45 Application for registration of a textile                                                           | e trade mark<br>ark for goods or services in different classes                                                                 |                      |                            |
| TM-52 Application of egistration of trade ma                                                              | ark from a convention country                                                                                                  |                      |                            |
| M-64 Application for registration of a collect<br>TM-65 Application to register a certificate m           | ctive mark from convention country<br>park from convention country                                                             |                      |                            |
| TM-66 Single application for registration of c                                                            | collective mark for different class of goods or services                                                                       |                      |                            |
| TM 67 Single application for registration of c<br>TM-88 Single application for registration of c          | collective mark for different class of goods or services from (<br>certification mark for different class of goods or services | convention country   |                            |
| TM-6. Single application for registration of o                                                            | certification mark for different class of goods or services fror                                                               | n convention country |                            |
|                                                                                                    |                                                                                                    |                      |                            |
|                                                                                                    | $\backslash$                                                                                                    |                      |                            |
|                                                                                                    | $\mathbf{X}$                                                                                                    |                      |                            |
|                                                                                                    | $\mathbf{X}$                                                                                                    |                      |                            |
|                                                                                                    |                                                                                                    | <b>6</b>             |                            |
| Done                                                                                                    |                                                                                                    | Local intranet       |                            |
| Start C &  Start                                                                                          | etmr_user_manual.d                                                                                                    | Desktöp 🖤 🤇          | /5* 🔊 👐 🔁 🗊 🥶 11:12        |

Above mentioned screen displays the 17 TMR forms which are available for online filing. The applicant can choose the relevant application form from the list mentioned above and can specify weather it is a Single or Multi Class Application and if it is a multi class application, the number of classes he or she may wish to file. As the applicant will finish this form by clicking "Done" button, he / she will be allotted a Temporary Application Number till payment which can be used to draft his / her application

| C ELECTRONIC DATA PROCESSING MODULE - Windows | internet Explorer         |                                       |                |                             |
|-----------------------------------------------|---------------------------|---------------------------------------|----------------|-----------------------------|
| C                                             |                           |                                       | 🛧 🗙 Google     | P -                         |
| File Edit View Favorites Tools Holp           |                           |                                       |                |                             |
| -                                             |                           |                                       |                |                             |
|                                               |                           |                                       |                |                             |
| Google 🕞 👻 Go 🗄 🗧 📩 Bookmarks 🖛 🚍 F           | Popups okay 🏾 🌮 Check 🛨 🐴 | 🖌 AutoLink 👻 🐃 AutoFill 🍙 Send to 👻 🏄 |                | 🔘 Settings <del>v</del>     |
| 😤 🛠 🌈 ELECTRONIC DATA PROCESSING MODULE       |                           |                                       | 🗄 • 📾 • 🖶 • [  | 🕞 Page 🔹 🎯 Tools 🔹 🎽        |
| 153                                           |                           |                                       |                | ~                           |
|                                               |                           |                                       |                |                             |
|                                               | THE REGISTRAR O           | F TRADE MARRS, INDIA                  |                | 0                           |
|                                               | $\mathbf{X}$              |                                       |                |                             |
| weeka rear                                    | <u>\</u>                  |                                       |                | Intellectual Property India |
| 07 July 2007                                  |                           | New Application                       | User :sbi      |                             |
| PLEASE USE TE                                 | MEORARY                   | APPLICATION N                         | LIMBER T       |                             |
|                                               |                           | AITEIGATION                           |                |                             |
| PAYMENT                                       | : 153 TO E                | DIT THIS APPLIC                       | ATION          |                             |
|                                               |                           | Exit                                  |                |                             |
|                                               |                           | EXIT                                  |                |                             |
|                                               |                           |                                       |                |                             |
|                                               |                           |                                       |                |                             |
|                                               |                           |                                       |                |                             |
|                                               |                           |                                       |                |                             |
|                                               |                           |                                       |                |                             |
|                                               |                           |                                       |                |                             |
|                                               |                           |                                       |                |                             |
|                                               |                           |                                       |                |                             |
|                                               |                           |                                       |                |                             |
|                                               |                           |                                       |                |                             |
|                                               |                           |                                       |                |                             |
|                                               |                           |                                       |                |                             |
| Done                                          |                           |                                       | Local intranet | ≪ 100%                      |
| Start 👘 🏉 🞯 🧐 🌔 ELECTRONIC DATA P             | etmr_user_manual.d        |                                       | Desktop 🐔 < 💕  | 💕 👐 😂 🎲 🏟 11:16             |

| 🖉 Trade Marks Main Menu Page - | Windows Internet Explorer         |                                  |                              | - 2 🛛                                            |
|--------------------------------|-----------------------------------|----------------------------------|------------------------------|--------------------------------------------------|
| 😋 🕞 👻 🙋 https://www.ipindiaon  | nline.gov.in/etmr/onlinemenu.aspx |                                  | Google                       | <b>ب</b> و                                       |
| File Edit View Favorites Tools | Help                              |                                  |                              |                                                  |
| Google G-                      | 💌 Go 🚸 🦪 🚰 👻 🏠 Bookmarks 🕶 👰 7    | 6 blocked 🛛 🍣 Check 👻 🚳 AutoLink | 👻 🔚 AutoFill 🅞 Send to 👻 🏼   | Settings 🗸                                       |
| Y! - @-                        | Search Web 🔹 🖉 📑 🔹                | 🛞 🔹 🙆 🔒 Upgrade your Toolbar     | Now! 🝷 🖂 Mail 🝷 🔯 My Yahoo   | I 🕶 🐨 HotJobs 🕶 🛛 >>                             |
| ORACLE' ·                      | 🔽 🔎 Search 🛛 🙀 Favorites 🔻 📧 S    | QL*Plus 💽 Metalink 💟 Downloads   | Oracle Business Intelligence | 🔤 News (0) 🔻 🚺 On                                |
| 😤 😵 🌈 Trade Marks Main Menu Pa | age                               |                                  | 🟠 • 🖻 ·                      | - 🖶 - 🔂 Page - 🍈 Tools - 🂙                       |
|                                | OFFICE OF THE REGISTRA            | AR OF TRADE MARKS,               | INDIA                        | INTELLECTUAL<br>PROPERTY INDIA<br>PROPERTY INDIA |
| Tuesday, February 26, 2008     |                                   | Trade Marks Online Filing        | User                         | : munesh                                         |
|                                | WELCOME PROPRIET                  | OR : PROMPT COMPUTER             | RCENTRE                      |                                                  |
|                                | Obtain Reference Number F         | For New Application              |                              |                                                  |
|                                | Update Application Details        |                                  |                              |                                                  |
|                                | Online Payment                    | •                                |                              |                                                  |
|                                | Status of Filed Applications      |                                  |                              |                                                  |
|                                | Online Payment History            |                                  |                              |                                                  |
|                                | EXIL                              |                                  |                              |                                                  |
|                                |                                   |                                  |                              |                                                  |
|                                |                                   |                                  |                              |                                                  |
|                                |                                   |                                  |                              |                                                  |
|                                |                                   |                                  |                              |                                                  |
|                                |                                   |                                  |                              |                                                  |
|                                |                                   |                                  |                              |                                                  |
|                                |                                   |                                  |                              |                                                  |
|                                |                                   |                                  |                              |                                                  |
|                                |                                   |                                  |                              |                                                  |
|                                |                                   |                                  |                              |                                                  |
|                                |                                   |                                  | 😝 Intern                     | et 🤫 100% 👻 🚲                                    |
|                                | yatin etmr_user_nk                | anual 🛛 🌔 Trade Marks Main Me    | a                            | 20 CO 20 CO 20 CO 12:01 PM                       |

The applicant can click "Update Application Details" option to edit / update the details of his / her applicants. When the applicant will clicks this option to update application details , he or she will be listed will all the application for which he / she has taken Temporary Application Number Till Payment for editing the application details and which have not till yet being Digitally Signed and Submitted to TMR Office, India

| Attp://dippserver1/etmr/mainform.aspx - Windows In | ternet Explorer                              |           |        |           |             |       |                |                                                |       |
|----------------------------------------------------|----------------------------------------------|-----------|--------|-----------|-------------|-------|----------------|------------------------------------------------|-------|
| G V Filtp://dippserver1/etmr/mainform.aspx         |                                              |           |        |           | <b>~</b>    | • 🗙 🛛 | Soogle         |                                                | •     |
| File Edit View Favorites Tools Help                |                                              |           |        |           |             |       |                |                                                |       |
| Google 🕞 🗸 🕑 Go 🔶 🗧 😴 Bookmarks 🗸 🖃 Popu           | ps okay 😽 Check 👻 🐴 A                        | utoLink   | - 19 A | utoFill 🔒 | Send to 👻 🥖 |       |                | 🔘 Settir                                       | ngs 🗸 |
| 🚖 🛠 🔗 http://dippserver1/etmr/mainform.aspx        |                                              |           |        |           |             | 🟠 -   | S - 🖶 - 🗈      | Page 👻 🌍 Tools                                 | • »   |
|                                                    | E REGISTRAR OF                               | TRAI      | DE M   | ARKS,     | INDIA       |       |                | tile crual Property India                      |       |
| 07 July 2007                                       |                                              | E         | DP     |           |             |       | User :sbi      |                                                |       |
|                                                    | TEMPORARY APPLICATION<br>NUMBER TILL PAYMENT | FORM      | CLASS  |           |             |       |                |                                                | -     |
|                                                    | 138                                          | TM-1      | 1      | EDIT      |             |       |                |                                                |       |
|                                                    | 141                                          | TM-<br>51 | 99     | EDIT      |             |       |                |                                                |       |
|                                                    | 146                                          | TM-1      | 99     | EDIT      |             |       |                |                                                |       |
|                                                    | 147                                          | TM-1      | 9      | EDIT      |             |       |                |                                                |       |
|                                                    | 150                                          | TM-1      | 99     | EDIT      |             |       |                |                                                |       |
|                                                    | 153                                          | TM-2      | 99     | EDIT      |             |       |                |                                                | _     |
| EXIT                                               |                                              |           |        |           |             |       |                |                                                |       |
|                                                    |                                              |           |        |           |             |       |                | <b>100%</b>                                    |       |
|                                                    |                                              |           |        |           |             | •     | Local intranet |                                                | •     |
| Start C C Attp://dippserver1/et                    | etmr_user_Manual.d                           |           |        |           |             |       | иевксор 🤍 🖉 🖬  | 2 <b>1</b> 1 1 1 1 1 1 1 1 1 1 1 1 1 1 1 1 1 1 |       |

The applicant can choose the application on which he she may like to work by clicking "Edit" Button.

The screen below displays the complete application form which includes Drop Down Lists , Text Boxes, Check Boxes, Buttons and Tabs

| http://dippser                                     | ver1/etmr/mainform.aspx           | Windows Internet Exp   | lorer                               |                                                                                             |                                 |                         | <u>-</u> @X      |
|----------------------------------------------------|-----------------------------------|------------------------|-------------------------------------|---------------------------------------------------------------------------------------------|---------------------------------|-------------------------|------------------|
| ا 🖻 🗸 🌀                                            | http://dippserver1/etmr/mainform. | aspx                   |                                     | *                                                                                           | - <del>* ,</del> × .            | Google                  | P -              |
| File Edit View                                     | Favorites Tools Help              |                        |                                     |                                                                                             |                                 |                         |                  |
| Google G-                                          | 🔽 Go 🚸 🌄 👻 😭 Bookma               | arks 🔻 🛃 Popups okay 😽 | 🦻 Check 👻 🔦 Aut                     | oLink 👻 📔 AutoFill 🔒 Send to 👻 🖉                                                            |                                 | (                       | 🔵 Settings 🗸     |
| 🚖 🏟 🌈 http:                                        | //dippserver1/etmr/mainform.asp>  | ·                      |                                     |                                                                                             | <u>ه</u> -                      | 🔊 🔹 🖶 🔹 🔂 Page 🕶 🄇      | 🐊 Tools 👻        |
| 07 JUIY 2007                                       |                                   |                        |                                     | EDP                                                                                         |                                 | User:sbi                |                  |
| Temporary<br>Application<br>Number Till<br>Payment | 153                               |                        | Application<br>Date<br>(DD/MM/YYYY) | 07/07/2007                                                                                  | Class                           | 99<br>See Class Details |                  |
| Party Code                                         | 1255                              |                        | Party Name                          | SHIV BHAGWAN CHAMRIA.<br>4, NAVNIT, FEROZE SHAH MEHTA RD.,<br>SANTACRUZ(W), BOMBAY 400 057. | Party Type                      | Proprietor              |                  |
| Proprietor :                                       | SHIV BHAGWAN CHAMRIA.             |                        | Power of                            | Not Applicable 🛛 🗸                                                                          |                                 |                         |                  |
| Trade Mark<br>Used Since<br>(DD/MM/YYYY)           |                                   |                        | Proposed to be<br>Used              |                                                                                             |                                 |                         |                  |
| Trade Mark<br>Type                                 | WORD                              | Vpload                 | Authorization<br>Letter             | NO                                                                                          | Language<br>of the<br>Word Mark | English 💌               |                  |
| Country                                            | India                             | *                      | State                               | ANDHRA PRADESH                                                                              | District                        | ANANTAPPUR              | <b>~</b>         |
| Word Mark                                          |                                   |                        | -                                   |                                                                                             |                                 |                         |                  |
| Translation                                        |                                   |                        | Transliteration                     |                                                                                             |                                 |                         |                  |
| Goods Service<br>Description                       | <                                 |                        | Address of<br>Service               | 4, NAVNIT,<br>FEROZE SHAH<br>MEHTA RD.,                                                     | Condition                       |                         |                  |
| Application<br>Type                                |                                   |                        | State of<br>Jurisdiction            | Please Select 👻                                                                             |                                 |                         |                  |
| Asociated<br>Trade Mark                            | NO 🛩                              |                        |                                     |                                                                                             |                                 |                         |                  |
| Proprietor D                                       | etails Class D                    | etails A               | ssociated TM De                     | tails Vienna Details                                                                        | Priority De                     | tails                   |                  |
| Split Assig                                        | nee Details Attach                | Documents              |                                     |                                                                                             |                                 |                         |                  |
| Save & Ex                                          | tit Save & Resu                   | me Reset F             | orm Abor                            | t Digitally Sign & Su                                                                       | bmit                            |                         |                  |
|                                                    |                                   |                        |                                     |                                                                                             | <b>S</b>                        | Local intranet 🔍        | 100% -           |
| 🖶 start                                            | 🏉 🚱 💽 🌈 http://dipose             | rver1/e 🐼 etmr user    | manual.d                            | 2 Windows Explorer 🚽 🎠 Adobe                                                                | Acrobat Profe                   | Desktop »               | <b>5 🖏</b> 11:42 |

Further the following table summarizes Drop Down Lists, Check Boxes, Text Boxes, other buttons / tabs on the application form screen and their functions.

| S.No | <b>Control Name</b> | Control Type   | Function                       |
|------|---------------------|----------------|--------------------------------|
| 1    | Temporary           | Text Box       | Displays the Temporary         |
|      | Application         |                | Application Number till        |
|      | Number Till         |                | payment which an applicant is  |
|      | Date                |                | editing                        |
| 2    | Application         | Text Box       | Displays the date on which     |
|      | Date                |                | application is edited          |
| 3    | Party Code          | Text Box       | Displays the User Code of the  |
|      |                     |                | First Proprietor of the        |
|      |                     |                | application                    |
| 4    | Party Type          | Drop Down List | Displays Proprietor by default |
| 5    | Trade Marks         | Text Box       | Enter the Trade marks used     |
|      | Used Since          |                | since date                     |
|      | Date                |                |                                |

| 6  | Proposed to be       | Check Box      | Check if the Trade Mark being          |
|----|----------------------|----------------|----------------------------------------|
|    | Used                 |                | filed is proposed to be used           |
| 7  | Power of             | Drop Down List | If the applicant is agent, then        |
|    | Attorney             | -              | he / she can select this option        |
|    | · ·                  |                | and need to attach Power of            |
|    |                      |                | Attorney by clicking the Attach        |
|    |                      |                | Documents Button                       |
| 8  | Trade Mark           | Drop Down List | Select the type of Trade Mark          |
|    | Туре                 | •              | which an applicant wish to file.       |
|    |                      |                | The applicant can attach the           |
|    |                      |                | images pertaining to the               |
|    |                      |                | particular Trade Mark by               |
|    |                      |                | clicking upload button                 |
| 9  | Authorization        | Drop Down List | Select Yes/ No in case the Trade       |
| -  | Letter               |                | mark Type Selected is Portrait.        |
|    |                      |                | Note the if Selected Yes, kindly       |
|    |                      |                | attach the Authorization               |
|    |                      |                | Letter by clicking the Attach          |
|    |                      |                | Documents                              |
| 10 | Language of the      | Drop Down List | Specify the Language of the            |
| -  | Word Mark            |                | Word Marks and if the                  |
|    |                      |                | language chosen is other than          |
|    |                      |                | English or Hindi, kindly enter         |
|    |                      |                | Translation and Transliteration        |
|    |                      |                | Text Boxes                             |
| 11 | Country              | Drop Down List | <b>Country of the First Proprietor</b> |
| 12 | State District       | Drop Down List | State / District of the First          |
|    |                      | -              | Proprietor                             |
| 13 | Word Mark            | Text Box       | <b>Description of the Word Mark</b>    |
| 14 | Translation          | Text Box       | Enter Translation in case              |
|    |                      |                | language of the work mark is           |
|    |                      |                | other than English or Hindi            |
| 15 | Transliteration      | Text Box       | Enter Transliteration in case          |
|    |                      |                | language of the work mark is           |
|    |                      |                | other than English or Hindi            |
| 16 | <b>Goods Service</b> | Text Box       | Enter Description of Goods &           |
|    | Description          |                | Services in case of Single Class       |
|    |                      |                | <b>Applications.</b> For Multi Class   |
|    |                      |                | Application this text box will be      |
|    |                      |                | disabled and the applicant can         |
|    |                      |                | enter description of goods and         |
|    |                      |                | services for all the classes by        |
|    |                      |                | clicking Class Details Button          |
| 17 | Address of           | Text Box       | Displays by default the first          |
|    | Service              |                | address of the applicant               |
|    |                      |                | (Proprietor/agent/Attorney).           |

|    |                   |        | applicant is free to upload     |
|----|-------------------|--------|---------------------------------|
|    |                   |        | images but for certain Trade    |
|    |                   |        | Marks Type , this is mandatory  |
|    |                   |        | and the system will auto        |
|    |                   |        | generate an alert if the image  |
|    |                   |        | has not been uploaded for       |
|    |                   |        | certain Trade marks Type.       |
| 27 | Save &            | Button | Use this tab to save the        |
|    | Resume            |        | application in between while    |
|    |                   |        | drafting the application.       |
| 28 | Save & Exit       | Button | Use this tab to Save and Exit   |
|    |                   |        | from the Application Entry      |
|    |                   |        | Screen. The applicant can       |
|    |                   |        | resume entry / update the       |
|    |                   |        | application before signing it   |
|    |                   |        | digitally.                      |
| 29 | <b>Reset Form</b> | Button | Use this tab to Reset the       |
|    |                   |        | Application .                   |
| 30 | Abort             | Button | Use this tab to forcibly exit   |
|    |                   |        | from the current entry /        |
|    |                   |        | updation of an application      |
|    |                   |        | without saving the entered      |
|    |                   |        | contents.                       |
| 31 | Digitally Sign    | Button | This is the final tab which an  |
|    | and Submit        |        | applicant will use to Digitally |
|    |                   |        | sign and Submit its application |
|    |                   |        | to TMR office, India. The       |
|    |                   |        | system will guide to enter the  |
|    |                   |        | left over details which are     |
|    |                   |        | mandatory to be submitted in    |
|    |                   |        | application to TMR office,      |
|    |                   |        | India. Kindly note that the     |
|    |                   |        | application which are           |
|    |                   |        | Submitted via this tab to TMR   |
|    |                   |        | Office, India will not be       |
|    |                   |        | available for further editing   |
|    |                   |        | and will be ready for online    |
|    |                   |        | Payments.                       |

| ronowing                                                                                                    | Sereen u       | ispiays pa         |                   | opinetor Details               | •                             |                                                                       |       |  |  |  |
|----------------------------------------------------------------------------------------------------|----------------|--------------------|-------------------|--------------------------------|-------------------------------|-----------------------------------------------------------------------|-------|--|--|--|
| http://dippserver                                                                                           | 1/etmr/mainfor | m.aspx - Microsoft | Internet Explorer |                                |                               |                                                                       | - X   |  |  |  |
| File Edit View Favorites Tools Help                                                                         |                |                    |                   |                                |                               |                                                                       |       |  |  |  |
| 🚱 Back 🔹 💿 - 😠 😰 🏠 🔎 Search 🌟 Favorites 🚱 🔗 - 🌺 🔟 - 🛄 🐄 - 🦉 🦓                                               |                |                    |                   |                                |                               |                                                                       |       |  |  |  |
| Address 🗿 http://dppserver1/etmr/mainform.aspx 🕑 👩 Unks »                                                   |                |                    |                   |                                |                               |                                                                       |       |  |  |  |
| Y! • &• Pabi Search Web • 2 □ 40 · 0 □ □Mal • Why Yahool • ♦ Personals • @ Games • & Music • □ Answers • >> |                |                    |                   |                                |                               |                                                                       |       |  |  |  |
| http://dppserver1/etmr/mainfor                                                                              |                |                    |                   |                                |                               |                                                                       |       |  |  |  |
| OFFICE OF THE REGISTRAR OF TRADE MARKS,INDIA                                                                |                |                    |                   |                                |                               |                                                                       |       |  |  |  |
| 09 July 2007                                                                                                |                |                    |                   | EDP                            |                               | User :sbi                                                             |       |  |  |  |
| Proprietor<br>Details                                                                                       |                |                    |                   |                                |                               |                                                                       |       |  |  |  |
| Proprietor Code                                                                                             | 1255           |                    |                   |                                | Proprietor Name               | SHIV BHAGWAN CHAMRIA.                                                 | _     |  |  |  |
|                                                                                                    |                |                    |                   |                                | Proprietor<br>Address         | 4, NAVNIT, FEROZE SHAH MEHTA<br>RD., SANTACRUZ(W), BOMBAY<br>400 057. |       |  |  |  |
|                                                                                                    |                |                    |                   |                                | Proprietor<br>Service Address |                                                                       |       |  |  |  |
|                                                                                                    |                |                    |                   |                                | Proprietor                    |                                                                       |       |  |  |  |
|                                                                                                    |                |                    |                   |                                | Telephone<br>Proprietor Fax   |                                                                       |       |  |  |  |
|                                                                                                    |                |                    |                   |                                | Proprietor Email              |                                                                       |       |  |  |  |
| Proprietor Type                                                                                             | Not Selected   | ~                  |                   |                                |                               |                                                                       |       |  |  |  |
| Attorney / Agent                                                                                            | Not Selected   | ~                  |                   |                                |                               |                                                                       |       |  |  |  |
| Code                                                                                                    |                |                    |                   |                                | Agent / Attorney I            | lame                                                                  |       |  |  |  |
| Proprietor Trade<br>Description                                                                             |                |                    |                   |                                |                               |                                                                       |       |  |  |  |
| Done Shows                                                                                                  | Entries        |                    |                   |                                |                               |                                                                       |       |  |  |  |
|                                                                                                    |                |                    |                   |                                |                               |                                                                       |       |  |  |  |
|                                                                                                    |                |                    |                   |                                |                               |                                                                       |       |  |  |  |
|                                                                                                    |                |                    |                   |                                |                               |                                                                       | ~     |  |  |  |
| C Done                                                                                                    |                |                    | 1.0               | etmr_user_manual - Microsoft W | ord                           | S Local intranet                                                      | _     |  |  |  |
| 🥵 start 🖉                                                                                                   | 🖸 🧶 🖉 📑        | My Computer        | project _report   | etmr_user_manual               | http://dippserver1/           |                                                                       | 49 AM |  |  |  |

Following Screen displays panel to enter Proprietor Details

Following Screen displays panel to enter Class Details

| 🕘 http://dipps  | erver1/etmr/mai      | inform.aspx - Microsoft I | nternet Explorer    |                        |                            |                                           |
|-----------------|----------------------|---------------------------|---------------------|------------------------|----------------------------|-------------------------------------------|
| File Edit View  | Favorites Tools      | ; Help                    |                     |                        |                            |                                           |
| G Back 🔹 🌘      |                      | 🏠 🔎 Search   🔶 Far        | vorites 🧭 🛜 - 🌺     | 🗑 • 📒 🐄• 🔏             | 25                         |                                           |
| Address 🙋 http: | //dippserver1/etmr/m | ainform.asp×              |                     |                        |                            | So Links 🌺                                |
| Y! - @-         | 🔎 sbi                | 💙 🔶 Search                | n Web 🔹 🖉 🗔 🛛 🕮 🗸 🧃 | 🕽 🖂 Mail 👻 🐼 My Yahoo! | 🔹 💜 Personals 🔹 🎯 Games    | 🔹 👌 Music 👻 🔯 Answers 👻 💛                 |
| http://dippse   | ver1/etmr/mainfor    | + Add Tab                 |                     |                        |                            | ×                                         |
| ×               |                      | OFFICE OF TH              | E REGISTRAR OF      | TRADE MARKS,II         | NDIA                       | Intel kotual Property Inela               |
| 09 July 2007    |                      |                           |                     | EDP                    | User                       | :sbi                                      |
| Classes         |                      |                           |                     |                        |                            |                                           |
| Class           |                      |                           |                     |                        |                            |                                           |
| Goods Descrip   | tion                 |                           | X                   |                        |                            |                                           |
| Add Sho         | ws Entries           |                           |                     |                        |                            |                                           |
|                 |                      |                           |                     |                        |                            |                                           |
| 🕘 Done          |                      |                           |                     |                        | http://dippserver1/etmr/ma | inform.aspx - Microsoft Internet Explorer |
| 🐉 start         | 😂 🖸 🥌 🦈              | 🕞 My Computer             | 🔁 project _report   | 🔯 etmr_user_manual     | Attp://dippserver1/        | 🗩 🍓 🐠 🥏 😁 📸 🔛 10:50 AM                    |

| http://dippserver1/etmr/mainform.aspx - Mi                                                          | crosoft Internet Explorer |                    |                     |                        |  |  |  |  |  |  |  |
|----------------------------------------------------------------------------------------------------|---------------------------|--------------------|---------------------|------------------------|--|--|--|--|--|--|--|
| File Edit View Favorites Tools Help                                                                 |                           |                    |                     |                        |  |  |  |  |  |  |  |
| 😋 Back 🔹 💿 - 🖹 🖻 🏠 🔎 Search 🤺 Favorites 🤣 🔗 - 🌺 🖬 - 🛄 🐄 🖓 🖓                                         |                           |                    |                     |                        |  |  |  |  |  |  |  |
| Address 🔕 http://dippserver1/etmr/mainform.aspx 🗸 💽 Go Links 🏵                                      |                           |                    |                     |                        |  |  |  |  |  |  |  |
| 🝸 🔹 🖉 Search Web 🔹 🖉 📷 🖤 🚳 🖓 🖂 Mail + 🌚 My Yahool + 💘 Personals + 🕃 Games + 🔊 Music + 🖏 Answers + ᠉ |                           |                    |                     |                        |  |  |  |  |  |  |  |
| http://dippserver1/atmr/mainfor 🗣 Add Tab                                                           |                           |                    |                     |                        |  |  |  |  |  |  |  |
| OFFICE                                                                                              | OF THE REGISTRAR OF       | TRADE MARKS,IN     | NDIA                |                        |  |  |  |  |  |  |  |
| 09 July 2007                                                                                        |                           | EDP                | User                | :sbi                   |  |  |  |  |  |  |  |
| Associated TM                                                                                       |                           |                    |                     |                        |  |  |  |  |  |  |  |
| Associated Trade Mark Number                                                                        |                           |                    |                     |                        |  |  |  |  |  |  |  |
| Class<br>(Please Enter Single Class or Comma Separated Mi                                           | altiple Classes)          | ×                  |                     |                        |  |  |  |  |  |  |  |
| Add Shows Entries                                                                                   |                           |                    |                     |                        |  |  |  |  |  |  |  |
|                                                                                                    |                           |                    |                     |                        |  |  |  |  |  |  |  |
| A Dope                                                                                              |                           |                    |                     | S Local intrapet       |  |  |  |  |  |  |  |
| 🛃 start 🔊 🖄 🙆 🔷 🔭 🛃 My Computer                                                                     | 🗁 project _report         | 🖉 etmr_user_manual | Attp://dippserver1/ | 🛒 🚵 🧶 🧶 🖨 🔂 🎑 10:51 AM |  |  |  |  |  |  |  |

Following Screen displays panel to enter Associated Trade Marks Details

Following Screen displays panel to enter Priority Details

| 🚰 http://dippserver1/etmr/mainform.aspx - Mic                                                             | rosoft Internet Explorer |                         |                      |          |  |  |  |  |  |  |  |
|----------------------------------------------------------------------------------------------------|--------------------------|-------------------------|----------------------|----------|--|--|--|--|--|--|--|
| File Edit View Favorites Tools Help                                                                       |                          |                         |                      | <b>2</b> |  |  |  |  |  |  |  |
| 🔾 Back 🔹 ⊘ 🗧 🛃 💋 🔎 Search 🤸 Favorites 🤣 🔗 - 🌺 🗹 - 🛄 🐄 🚭 🦓                                                 |                          |                         |                      |          |  |  |  |  |  |  |  |
| Address 🕘 http://dppserver1/etmr/mainform.aspx 💌 🄁 Go 🛛 Links 🍟                                           |                          |                         |                      |          |  |  |  |  |  |  |  |
| Y 🕐 🔎 sbi 🛛 🚽 Search Web 🔹 🖉 🐨 🚳 🖓 🖾 Mail 👻 🚳 My Yahool 🔹 🐗 Personals 🔹 🎯 Games 🔹 🖓 Music 🔹 🖏 Answers 🔹 🔅 |                          |                         |                      |          |  |  |  |  |  |  |  |
| http://dippserver1/etmr/mainfor                                                                           |                          |                         |                      |          |  |  |  |  |  |  |  |
| OFFICE                                                                                                    | OF THE REGISTRA          | R OF TRADE MARKS,       | INDIA                |          |  |  |  |  |  |  |  |
| 09 July 2007                                                                                              |                          | EDP                     | User                 | sbi      |  |  |  |  |  |  |  |
| Application Type : Convention                                                                             |                          |                         |                      |          |  |  |  |  |  |  |  |
| Conventional Country                                                                                      | India                    | ~                       |                      |          |  |  |  |  |  |  |  |
| Priority Trade Mark Number                                                                                |                          |                         |                      |          |  |  |  |  |  |  |  |
| Priority Date in Conventional<br>Country(DD/MM/YYYY)                                                      |                          |                         |                      |          |  |  |  |  |  |  |  |
| Trade Mark Filing Date<br>(DD/MM/YYYY)                                                                    |                          |                         |                      |          |  |  |  |  |  |  |  |
| Priority Details                                                                                          | < >                      |                         |                      |          |  |  |  |  |  |  |  |
| Add Shows Entries                                                                                         |                          |                         |                      |          |  |  |  |  |  |  |  |
|                                                                                                    |                          |                         |                      |          |  |  |  |  |  |  |  |
|                                                                                                    |                          |                         |                      |          |  |  |  |  |  |  |  |
| A Doop                                                                                                    |                          |                         |                      |          |  |  |  |  |  |  |  |
| start 🖉 🐼 🔿 🐣 🍞 My Computer I                                                                             | 🕞 project report         | Will etmr. user. manual | A http://dooserver1/ | 10:52 AM |  |  |  |  |  |  |  |

| http://dipps    | erver1/etmr/ma       | inform.aspx - Microsoft I | nternet Explorer  |                        | apronata                |                            | $\mathbf{x}$ |
|-----------------|----------------------|---------------------------|-------------------|------------------------|-------------------------|----------------------------|--------------|
| File Edit View  | Favorites Tool       | s Help                    |                   |                        |                         |                            | ,            |
| G Back 🝷 🌘      | ) - 💌 🖻              | 🏠 🔎 Search 🤸 Fay          | vorites 🚱 🛜 🌺     | 🗑 • 🔜 🐄• 🥞             | 25                      |                            |              |
| Address 🙆 http: | //dippserver1/etmr/r | nainform.asp×             |                   |                        |                         | So Links                   | **           |
| Y! · @-         | 🔎 sbi                | 🗸 🔶 Search                | Web - 🖉 🗔 - 🌐 - 🌀 | 🕽 🖂 Mail 👻 🐼 My Yahoo! | 🝷 💜 Personals 🝷 🎯 Games | 🔹 🔊 Music 👻 💱 Answers 👻 🔪  | >            |
| http://dippser  | ver1/etmr/mainfor    | - 🛨 Add Tab               |                   |                        |                         | E                          | ×            |
| ×               |                      | OFFICE OF TH              | E REGISTRAR OF    | TRADE MARKS,IN         | NDIA                    | intel kozul Property India | ~            |
| 09 July 2007    |                      |                           |                   | EDP                    | Use                     | r :sbi                     |              |
| Select Docume   | nt Type Other D      | ocuments 🛛 🔽              |                   |                        |                         |                            |              |
| Insert Docume   | nt                   | Brows                     | e                 |                        |                         |                            |              |
| Upload          |                      | Back                      |                   |                        |                         |                            |              |
|                 |                      |                           |                   |                        |                         |                            |              |
| Document Type   | e File Name Edit Do  | cument                    |                   |                        |                         |                            |              |
| Disnlay In      | anes                 |                           |                   |                        |                         |                            |              |
| Display III     | agoo                 |                           |                   |                        |                         |                            |              |
|                 |                      |                           |                   |                        |                         |                            |              |
|                 |                      |                           |                   |                        |                         |                            |              |
|                 |                      |                           |                   |                        |                         |                            |              |
|                 |                      |                           |                   |                        |                         |                            |              |
|                 |                      |                           |                   |                        |                         |                            |              |
|                 |                      |                           |                   |                        |                         |                            |              |
|                 |                      |                           |                   |                        |                         |                            |              |
|                 |                      |                           |                   |                        |                         |                            |              |
|                 |                      |                           |                   |                        |                         |                            |              |
|                 |                      |                           |                   |                        |                         |                            |              |
| 🕘 Done          |                      |                           |                   |                        |                         | Second Intranet            |              |
| 🛃 start 🔰       | 🛯 🥭 🥘 🐣              | 🛛 😼 My Computer           | 😂 project _report | 🝘 etmr_user_manual     | Attp://dippserver1/     | 🍠 🍓 🧶 🧐 😁 🔂 🌉 10:54 AM     |              |

Following Screen displays panel to enter documents to be uploaded

Following Screen displays panel to enter images of Trade Marks to be uploaded

| http://dippserver1/etmr/mai                                                                                                    | nform.aspx - Microsoft Intern | et Explorer                 |                                                                 |                             |
|----------------------------------------------------------------------------------------------------|-------------------------------|-----------------------------|-----------------------------------------------------------------|-----------------------------|
| File Edit View Favorites Tools                                                                                                    | Help                          |                             |                                                                 | A.                          |
| 🚱 Back 🝷 💿 🕤 🗾                                                                                                    | 🏠 🔎 Search   👷 Favorites      | 🚱 🎯 · 嫨 🖬 · 📒 🐲 ·           | S 🖏                                                             |                             |
| Address 🚳 http://dippserver1/etmr/m                                                                                                    | ainform.asp×                  |                             |                                                                 | Go Links 🌺                  |
| <b>∑?</b> - ⊘- p⊇ sbi                                                                                                    | 💙 🔶 Search Web                | 🕶 🖉 📷 e 🌐 e 🚳 🖂 Mail e 🚳 My | Yahoo! 👻 💜 Personals 👻 🎯 Games ୟ                                | 🔊 🔊 Music 👻 🖓 Answers 👻 💛   |
| http://dippserver1/etmr/mainfor                                                                                                    | 💠 Add Tab                     |                             |                                                                 | ×                           |
| The second second secon | OFFICE OF THE R               | EGISTRAR OF TRADE MARI      | <s,india< td=""><td>intellectual Property Incla</td></s,india<> | intellectual Property Incla |
| 09 July 2007                                                                                                    |                               | EDP                         | User :                                                          | sbi                         |
| Select Document Type DEVICE                                                                                                    | ~                             |                             |                                                                 |                             |
| Insert Document                                                                                                    | Browse                        |                             |                                                                 |                             |
| Upload                                                                                                    | Back                          |                             |                                                                 |                             |
| Image Type Edit Uploaded Images                                                                                                    | ]                             |                             |                                                                 |                             |
| Display Images                                                                                                    |                               |                             |                                                                 |                             |
|                                                                                                    |                               |                             |                                                                 |                             |
|                                                                                                    |                               |                             |                                                                 |                             |
|                                                                                                    |                               |                             |                                                                 |                             |
|                                                                                                    |                               |                             |                                                                 |                             |
|                                                                                                    |                               |                             |                                                                 |                             |
|                                                                                                    |                               |                             |                                                                 |                             |
|                                                                                                    |                               |                             |                                                                 |                             |
|                                                                                                    |                               |                             |                                                                 |                             |
|                                                                                                    |                               |                             |                                                                 |                             |
| Dope                                                                                                    |                               |                             |                                                                 | Second intrapet             |
| start 🖉 🖸 🔿 🐣                                                                                                    | My Computer                   | project report              | ture and the server to a                                        | 10:54 AM                    |

Once the applicant will click Digital Sign and Submit Button on the application screen he / she will be prompted to Sign HASH generated based upon the contents of application, attached documents and images as Shown in the following screen.

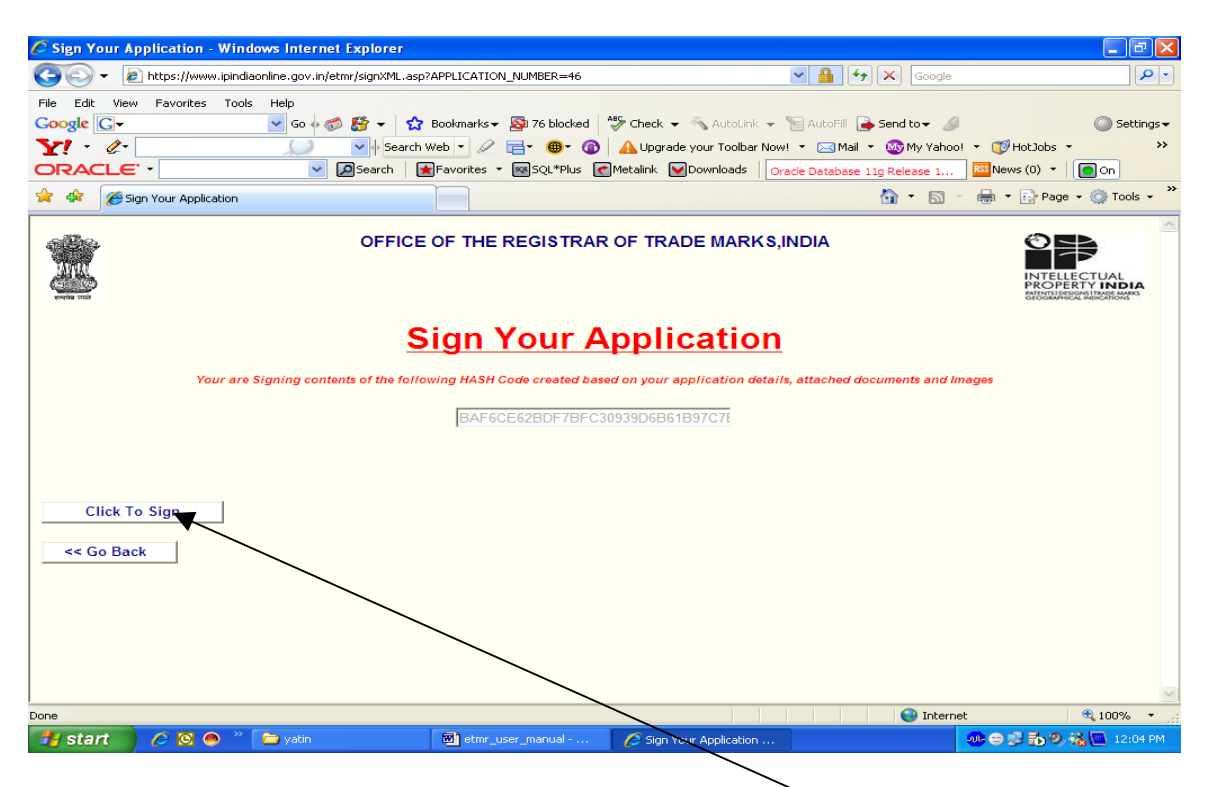

The applicant needs to Sign this application by clicking "click to Sign " button or he or she may click "Go Back" if final signing and submission to TMR office, India is not required at this stage.

If the application is signed, the system will check and verify Digital Signatures and gives the following message.

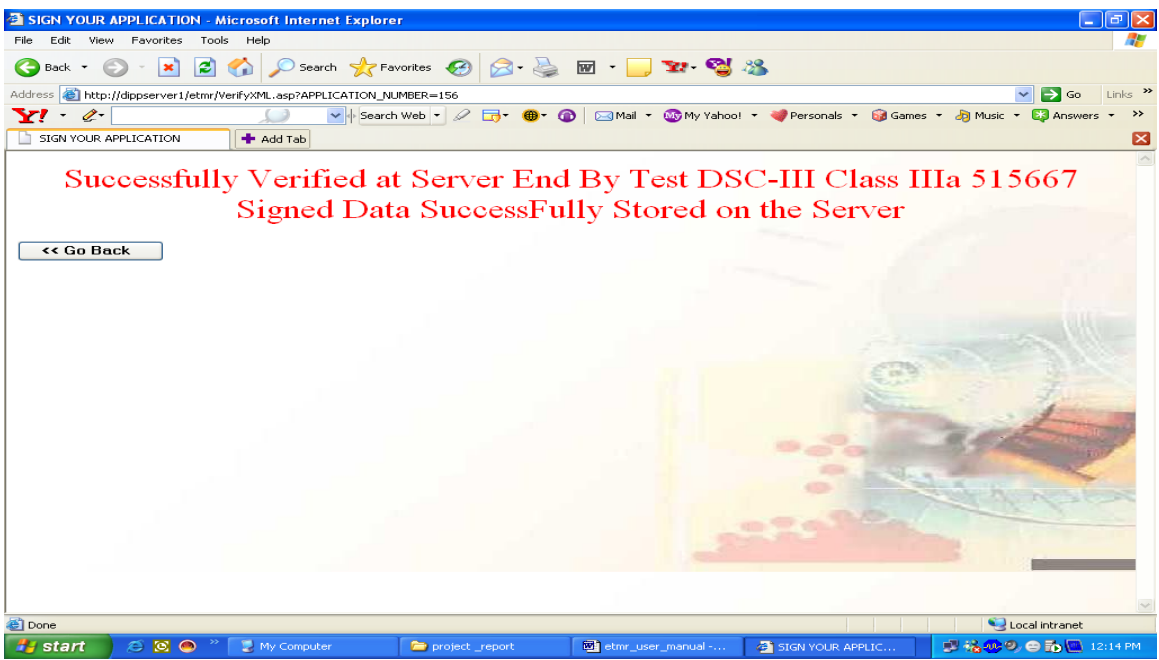

The Application which are Digitally Signed and Submitted to TMR Office, India will be available for online payment by clicking the "Online Payments" and their details enter / status can be viewed by clicking the "Status of filed Application" link. The History of online payment can be viewed by clicking the option "Online Payment History".

| 🌈 Trade Marks Main Menu Page - Wind   | ows Internet Explorer              |                                                                                                    |                           | _ 7 🗙                                                                   |
|---------------------------------------|------------------------------------|----------------------------------------------------------------------------------------------------|---------------------------|-------------------------------------------------------------------------|
| 😋 🕞 👻 🛃 https://www.ipindiaonline.gov | v.in/etmr/onlinemenu.aspx          |                                                                                                    |                           | gle 🔎 🔹                                                                 |
| File Edit View Favorites Tools Help   |                                    |                                                                                                    | /                         |                                                                         |
| Google G- Go                          | 🗄 🤝 🎦 🗸   🏠 Bookmarks 🗸 👰 76 block | ked / 🧐 Check 🗸 🚳 AutoLiny                                                                                                    | 👻 🔚 AutoFill 📑 Send tov   |                                                                         |
| Y1 · 4·                               | ) 🗸 😽 Search Web 🔹 🖉 📑 • 🚇 •       | Depart of the second second se | Now! 👻 🖂 Mail 👻 🐼 My Ya   | ahoo! 🔹 🧊 HotJobs 🔹 🛛 😕                                                 |
| ORACLE.                               | Search Favorites - SQL*P           | is 💽 Metalink 💟 Downloads                                                                                                    | Oracle TimesTen In-Memory | 🔤 News (0) 🔻 🚺 On                                                       |
| 🚖 🛠 🌈 Trade Marks Main Menu Page      |                                    |                                                                                                    | 🟠 • E                     | 🐧 🔹 🖶 🔹 🔂 Page 👻 🍥 Tools 👻 🂙                                            |
| OF                                    | FICE OF THE REGISTRAR C            | OF TRADE MARKS,                                                                                                    | INDIA                     |                                                                         |
| WWW                                   | /                                  |                                                                                                    |                           |                                                                         |
|                                       |                                    |                                                                                                    |                           | PROPERTY INDIA<br>PATINTSIDESIGNSITIADE MARKS<br>GEODEMICAL INDICATIONS |
| Tuesday, February 26, 2008            | /                                  | Trade Marks Online Filing                                                                                                    | U                         | ser:munesh                                                              |
|                                       | WELCOME PROPRIETOR :               | PROMPT COMPUTER                                                                                                    | R CENTRE                  |                                                                         |
|                                       |                                    |                                                                                                    |                           |                                                                         |
|                                       | Obtain Reference Number For N      | lew Application                                                                                                    |                           |                                                                         |
|                                       | Optine Payment                     | / /                                                                                                    |                           |                                                                         |
|                                       | Status of Filed Applications       | . /                                                                                                    |                           |                                                                         |
|                                       | Online Payment History             | $\checkmark$                                                                                                    |                           |                                                                         |
|                                       | Exit                               | /                                                                                                    |                           |                                                                         |
|                                       | 1                                  |                                                                                                    |                           |                                                                         |
|                                       |                                    |                                                                                                    |                           |                                                                         |
|                                       |                                    |                                                                                                    |                           |                                                                         |
|                                       |                                    |                                                                                                    |                           |                                                                         |
|                                       |                                    |                                                                                                    |                           |                                                                         |
|                                       |                                    |                                                                                                    |                           |                                                                         |
|                                       |                                    |                                                                                                    |                           |                                                                         |
|                                       |                                    |                                                                                                    |                           |                                                                         |
|                                       |                                    |                                                                                                    |                           |                                                                         |
|                                       |                                    |                                                                                                    |                           | ×                                                                       |
|                                       |                                    |                                                                                                    | 😜 In                      | ernet 🔍 100% 🔹                                                          |
| 📕 start 🖉 🧖 🗖 🧼 🐣 vatir               | Bill etmr. user. manual -          | C Trade Marke Main Me                                                                                                    |                           |                                                                         |

The following screen is displayed once the "Online Payments" link is clicked

| Ele Edit View Eave       | - Microsoft Internet Explore | r          |                                                    |          |         |              |                           |                       |               |
|--------------------------|------------------------------|------------|----------------------------------------------------|----------|---------|--------------|---------------------------|-----------------------|---------------|
| G Back + O               | 🗙 😰 🏠 🔎 Search 🥤             |            | <i>€</i> ⊘- ∂                                      | è 🛛      | •       | <u>-</u>     | 28                        |                       |               |
| Address 😹 http://dippser | ver1/etmr/onlinePayment.aspx |            |                                                    |          |         |              |                           | 🗸 🋃 Go                | Links »       |
| Y1 - C-                  |                              | Search Web | • 🖉 🗔 • 📵                                          | - @      | 🖂 Mail  | 👻 🚳 My Yahoo | ! 🔹 💜 Personals 🝷 🎯 Games | • 🎝 Music • 🔯 Answer  | 5 <b>-</b> >> |
| ONLINE PAYMENTS          | + Add Tab                    |            |                                                    | -        |         | -            |                           |                       | ×             |
|                          | OFFICE OF                    | THE RE     | EGISTRAR                                           | OF TR    | ADE     | MARKS,IN     | IDIA>                     | Intellectual Property | Incia         |
| 09 July 2007             |                              |            |                                                    | Onli     | ne Payn | nents        | User                      | :sbi                  |               |
|                          |                              |            | TEMPORARY<br>APPLICATION<br>NUMBER TILL<br>PAYMENT | FORM     | CLASS   | JURISDICTION |                           |                       |               |
|                          |                              |            | 137                                                | TM-1     | 13      | DELHI        |                           |                       |               |
|                          |                              |            | 144                                                | TM-1     | 99      | CHENNAI      |                           |                       |               |
|                          |                              |            | 145                                                | TM-1     | 22      | CHENNAI      |                           |                       |               |
|                          |                              |            | 148                                                | TM-1     | 12      | DELHI        |                           |                       |               |
|                          |                              |            | 150                                                | TM-1     | 99      | DELHI        |                           |                       |               |
|                          |                              |            | 153                                                | TM-2     | 99      | DELHI        |                           |                       |               |
|                          |                              |            | 154                                                | TM-1     | 12      | DELHI        |                           |                       |               |
|                          |                              |            | 155                                                | TM-1     | 12      | DELHI        |                           |                       |               |
|                          |                              |            | 156                                                | TM-2     | 99      | KOLKATA      |                           |                       |               |
|                          |                              |            |                                                    | Proceed. |         |              |                           |                       |               |
| EXIT                     |                              |            |                                                    |          |         |              |                           |                       |               |
|                          |                              |            |                                                    |          |         |              |                           |                       |               |
|                          |                              |            |                                                    |          |         |              |                           |                       |               |
| A Dope                   |                              |            |                                                    |          |         |              |                           | Local intranet        | ~             |
| 👭 start 🦳 🤗              | 🛐 🧑 🤌 📜 My Computer          |            | project report                                     | 500      | etmr u  | ser manual   | ONLINE PAYMENTS           |                       | 2:37 PM       |
|                          |                              |            | project _ coport                                   |          |         |              |                           |                       |               |

The applicant can check on the applications which he wants to pay online. Note that fees for more than one application can be paid provided the application are chosen for the same jurisdiction meaning thereby that applications pertaining to different Jurisdictions can not be paid via a single Transaction.

The following screen displays the Fees calculation table for the three applications which are selected to be paid via Bank Transfer. The applicant needs to click "Pay Now" button so as to access Payment Gateway. At present State Bank of India and Axis Bank has been integrated for On-line Payment of Fees of Applications filed through e-Filing route

| ONLINE PAYMEN                                               | TS - Microsoft                                                                                  | Internet Explorer |             |                  |                    |             |             |                            | PX      |  |
|-------------------------------------------------------------|-------------------------------------------------------------------------------------------------|-------------------|-------------|------------------|--------------------|-------------|-------------|----------------------------|---------|--|
| File Edit View Fa                                           | avorites Tools                                                                                  | Help              |             |                  |                    |             |             |                            | -       |  |
| 😋 Back 🔹 💿 - 🖹 🖻 🏠 🔎 Search 👷 Favorites 🕢 🔗 - 🌺 🐨 - 🔜 🐄 🚭 % |                                                                                                 |                   |             |                  |                    |             |             |                            |         |  |
| Address 🗿 http://dippserver1/etmr/onlinePayment.aspx        |                                                                                                 |                   |             |                  |                    |             |             |                            |         |  |
| Y! · @-                                                     | V · C · Search Web · C · · · · · · · · · · · · · · · · ·                                        |                   |             |                  |                    |             |             |                            |         |  |
| ONLINE PAYMENTS + Add Tab                                   |                                                                                                 |                   |             |                  |                    |             |             |                            |         |  |
| OFFICE OF THE REGISTRAR OF TRADE MARKS,INDIA>               |                                                                                                 |                   |             |                  |                    |             |             |                            |         |  |
| 09 July 2007                                                |                                                                                                 |                   |             | Onli             | ne Payments        |             | User        | r :sbi                     |         |  |
| Temporary Applica                                           | tion Humber Til                                                                                 | Payment           | Form Humber | Form Fees(IIID)  | lie of Classes     | TM-61 Fees  | [           | Total Fees In Indian Pum   | 200     |  |
|                                                             |                                                                                                 | - ayment          |             | 1011110000(1111) | no or children     | 111-011-003 | (Form Fee   | s X No. of Classes)+TM-61F | ies     |  |
| 148                                                         |                                                                                                 |                   | TM-1        | 2500             | 1                  | 0           |             | 2                          | 500     |  |
| 150                                                         |                                                                                                 |                   | TM-1        | 2500             | 1                  | 0           |             | 2                          | 500     |  |
| 153<br>Crand Total                                          |                                                                                                 |                   | TM-2        | 2500             | 2                  | 130         |             | 5                          | 130     |  |
| Select Bank                                                 | Grand Total     10130       Select Bank     SBI v       Select Paymant Mode     Bank Transfer v |                   |             |                  |                    |             |             |                            |         |  |
|                                                             |                                                                                                 |                   |             |                  |                    |             |             |                            |         |  |
| E Done                                                      |                                                                                                 |                   |             |                  |                    |             |             | Scal intranet              |         |  |
| 🐉 start 🛛 💈                                                 | 🖸 🥌 » 📔                                                                                         | 😼 My Computer     | 📄 project   | _report          | etmr_user_manual - | 🖉 ONLIM     | NE PAYMENTS | F 12                       | 2:42 PM |  |

The following screen displays "Status of the Filed Applications"

| 4 http://dippserver1/etmr/onlineHistory.aspx - Micro | osoft Internet Explorer |                                        |             |                         |
|------------------------------------------------------|-------------------------|----------------------------------------|-------------|-------------------------|
| File Edit View Favorites Tools Help                  |                         |                                        |             | At 1                    |
| 🔇 Back 🔹 🕥 - 🖹 🗟 🏠 🔎 Search 👷                        | Favorites 🧭 🔗 🍇 🖪       | i - 📒 😰 - 🚭 🦓                          |             |                         |
| Address 🛃 http://dippserver1/etmr/onlineHistory.aspx |                         |                                        |             | So Links 🎽              |
| Y! · @•                                              | rch Web 🔻 🖉 🕞 ד 📵 ד 🔞   | 🖂 Mail 🝷 🚳 My Yahoo! 🔹 💜 Personals 🝷   | 🎯 Games 🝷 💧 | 🔊 Music 🔹 🔯 Answers 🔹 😕 |
| http://dippserver1/etmr/onlineH + Add Tab            |                         |                                        |             | ×                       |
| 124                                                  | TM-1 12                 | Payment Over                           | View        | <u>^</u>                |
| 125                                                  | TM-1 12                 | Payment Over                           | View        |                         |
| 128                                                  | TM-1 12                 | Payment Over                           | View        |                         |
| 132                                                  | TM-1 12                 | Payment Over                           | View        |                         |
| 133                                                  | TM-1 25                 | Payment Over                           | View        |                         |
| 134                                                  | TM-1 26                 | Payment Over                           | View        |                         |
| 135                                                  | TM-51 99                | Payment Over                           | View        |                         |
| 136                                                  | TM-1 12                 | Payment Over                           | View        |                         |
| 137                                                  | TM-1 13                 | Digitally Submitted, Ready for Payment | View        |                         |
| 142                                                  | TM-1 6                  | Payment Over                           | View        |                         |
| 143                                                  | TM-1 99                 | Payment Over                           | View        |                         |
| 144                                                  | TM-1 99                 | Digitally Submitted, Ready for Payment | View        |                         |
| 145                                                  | TM-1 22                 | Digitally Submitted, Ready for Payment | View        |                         |
| 148                                                  | TM-1 12                 | Digitally Submitted, Ready for Payment | View        |                         |
| 149                                                  | TM-51 99                | Payment Over                           | View        |                         |
| 150                                                  | TM-1 99                 | Digitally Submitted, Ready for Payment | View        |                         |
| 151                                                  | TM-2 99                 | Payment Over                           | View        |                         |
| 153                                                  | TM-2 99                 | Digitally Submitted, Ready for Payment | View        |                         |
| 154                                                  | TM-1 12                 | Digitally Submitted, Ready for Payment | View        |                         |
| 155                                                  | TM-1 12                 | Digitally Submitted, Ready for Payment | View        |                         |
| 156                                                  | TM-2 99                 | Digitally Submitted, Ready for Payment | View        |                         |
| EXIT                                                 |                         |                                        |             |                         |
|                                                      |                         |                                        |             | <b>_</b>                |
| Done                                                 |                         |                                        |             | Second intranet         |
| Start 🖉 🖸 🔿 🐣 💌 My Computer                          | project report          | etmr user manual                       | /er1/       | 8.0.9 C To 12:45 PM     |

The applicant can view the details of any application which he / she has filed for his / her future reference as shown in the following screen.

| 🤌 https://www.ipindiaonline.gov.in/etmr/onlineHistory.aspx - Windows Internet Explorer                         |                              |                                           |                       |                        |                                           |                        |               |
|----------------------------------------------------------------------------------------------------|------------------------------|-------------------------------------------|-----------------------|------------------------|-------------------------------------------|------------------------|---------------|
| 💽 🗸 🖉 https://www.ipindiaor                                                                                    |                              | <ul><li>✓ <u>●</u></li></ul>              | 👍 🗙 Google            |                        | <b>P</b> -                                |                        |               |
| File Edit View Favorites Tools Help                                                                            |                              |                                           |                       |                        |                                           |                        |               |
| Google 🕞 🗸 🔍 🐨 🚱 🏠 👻 🏠 Bookmarks - 🔊 76 blocked 🛛 🍄 Check - 🗞 AutoLink - 🛸 AutoFill 🍙 Send to - 🥒 🔘 Settings - |                              |                                           |                       |                        |                                           |                        |               |
| Y · C · Search Web · C = • • O A Upgrade your Toolbar Now! • Mail • My Yahoo! • HotJobs • >                    |                              |                                           |                       |                        |                                           |                        |               |
| ORACLE' - Search Revortes - SQL*Plus Metalink Downloads Oracle Business Intelligence                           |                              |                                           |                       |                        |                                           |                        |               |
| 🚖 🏟 🍘 https://www.ipindiaonline.gov.in/etmr/onlineHistory.a                                                    |                              |                                           |                       |                        | 🏠 • 🖻 -                                   | 🖶 🔹 🔂 Page             | • 💮 Tools • » |
| OFFICE OF THE REGISTRAR OF TRADE MARKS, INDIA                                                                  |                              |                                           |                       |                        |                                           |                        |               |
| 26 February 2008                                                                                               |                              | Trade Marks Main Menu                     |                       |                        | User : munesh                             |                        |               |
| TEMPORARY APPLICATION NUMBER<br>TILL PAYMENT                                                                   | 43                           | TEMPORARY APPLICATION DAT<br>TILL PAYMENT | E 13/08/2007          | Class                  | 4                                         |                        |               |
| Party Type                                                                                                    | Proprietor                   | Party Code                                | 233                   | Service Address        | B/908, FAIRDEAL HOUSE, NEAR SWASTIK CROSS |                        |               |
|                                                                                                    |                              | Name : PROMPT COMPUTER CENTRE             |                       |                        | AHMEDABAD.                                |                        |               |
| Agent GPA                                                                                                    | NA                           | Application Type                          | SERVICE               | Branch Name            | MUMBAI                                    |                        |               |
| District                                                                                                    | AHMEDNAGAR                   | State                                     | MAHARASHTRA           | Country                | India                                     |                        |               |
| Translation                                                                                                    | dfh                          | Transliteration                           | dfy                   | Proposed to be<br>Used | No                                        |                        |               |
| Language Mark                                                                                                  | English                      | Associated TM Flag                        | No                    | Used Since Date        | 21/05/2000                                |                        |               |
| Authorisation Letter                                                                                           | No                           | Conditions dfgh                           |                       |                        |                                           |                        |               |
| Trade Mark Type                                                                                                | TRADE DRESS OR TRADE<br>NAME |                                           |                       | Form Number            | TM-1                                      |                        |               |
| Trade Mark                                                                                                    | aaaaasdf                     |                                           |                       |                        |                                           |                        |               |
| Proprietor Details                                                                                             |                              |                                           |                       |                        |                                           |                        |               |
| Done                                                                                                    |                              |                                           | 😜 Internet            |                        | 🔍 100% 🔹 💡                                |                        |               |
| 🦺 start 🛛 🤌 🖸 🔍 🧉                                                                                              | 🔁 yatin                      | 🗃 etmr_user_manual 🛛 👔                    | 5 https://www.ipindia | . 🟉 Office of t        | the Contro                                | <mark>⊕⊖∄15</mark> 9,5 | 🔏 🛄 12:12 PM  |

It should be noted that the system also displays the Application Number and Date of Filing of the applications whose Payment are over and are realized as True by the Payment Gateway.